# Enroll In Your CTA Benefits Using Oracle Self-Service

### Enter Here for Good Health

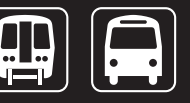

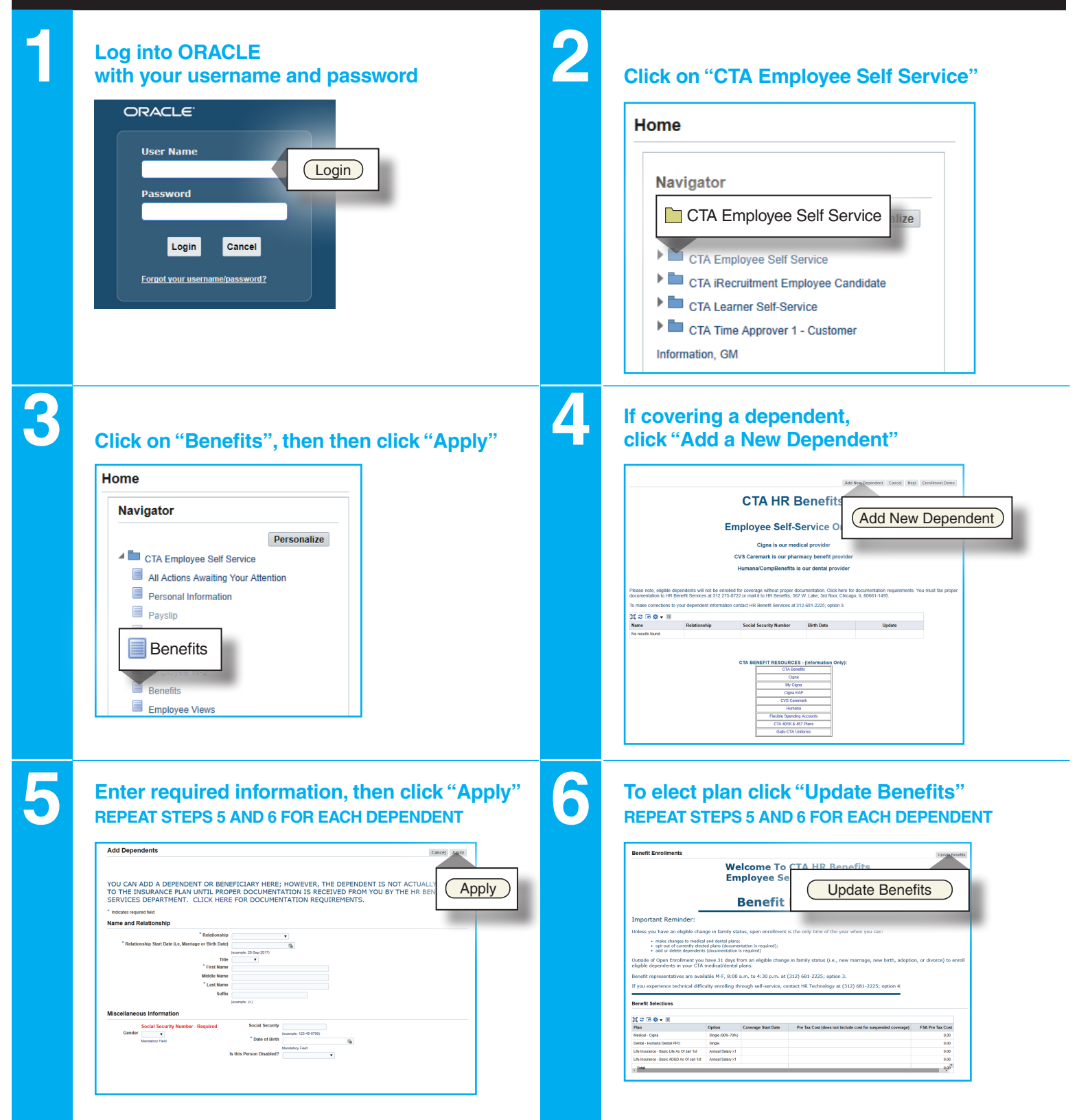

### Check the box next to the Plan/Option of your choice, then click "Next"

|                                     | Na                                                   | etter                     |                                      | Program                                            | INEXL |
|-------------------------------------|------------------------------------------------------|---------------------------|--------------------------------------|----------------------------------------------------|-------|
| Aedical                             | Event Name                                           |                           |                                      | Enrollment Period                                  |       |
| PLEASE SELEC                        | T YOUR MEDICAL PLAT                                  | N AND OPTION              |                                      |                                                    |       |
| ADDING NEW DEPER<br>YOUR DEPENDENTS | DENTS REQUIRE DOCUMENTA<br>WILL NOT BE COVERED UNTIL | TION LE., MARRIAGE LICE   | INSE, BIRTH CERTIFICATE, ETC.        |                                                    |       |
| Mindicates Certification is         | required.                                            |                           |                                      |                                                    |       |
| Plan                                | Option                                               | Select                    | <b>Biweekly Deduction</b>            | Annual Opt Out Provision (paid bi-weekly)          |       |
| Digna                               |                                                      |                           |                                      |                                                    |       |
|                                     | Single (80%-60%)                                     |                           |                                      |                                                    |       |
|                                     | Entrate (BOIL-GOIL)                                  | -                         |                                      |                                                    |       |
|                                     |                                                      |                           |                                      |                                                    |       |
|                                     | Single (99%-79%)                                     | 8                         |                                      |                                                    |       |
|                                     | Family (90%-70%)                                     |                           |                                      |                                                    |       |
| No Medical                          |                                                      |                           |                                      |                                                    |       |
| Mater Martin Plan                   |                                                      |                           |                                      |                                                    |       |
| Transfer Product Product            |                                                      | 30                        |                                      |                                                    |       |
| Dental                              |                                                      |                           |                                      |                                                    |       |
|                                     |                                                      |                           |                                      |                                                    |       |
| PLEASE SELEC                        | T YOUR DENTAL PLAN                                   | AND OPTION                |                                      |                                                    |       |
| (ADDING NEW DEPENDE                 | NTS REQUIRE DOCUMENTATION, I.E.                      | , MARRIAGE LICENSE, DIRTH | CERTIFICATE, ETC. YOUR DEPENDENTS WI | L NOT BE COVERED UNTIL DOCUMENTATION IS RECEIVED.) |       |
| Plan                                |                                                      | Option                    | Select                               | Biweekly Deduction                                 |       |
| No Dental                           |                                                      |                           |                                      |                                                    |       |
| Humana Dental PPO                   |                                                      |                           |                                      |                                                    |       |
|                                     |                                                      | Tinda                     |                                      |                                                    |       |
|                                     |                                                      |                           |                                      |                                                    |       |
|                                     |                                                      | Family                    |                                      |                                                    |       |
| CompDent Prestige 75                |                                                      |                           |                                      |                                                    |       |
|                                     |                                                      | Single                    |                                      |                                                    |       |
|                                     |                                                      |                           |                                      |                                                    |       |

### **Contact Information**

**312 681-2225, press "3" 312 275-8722 (fax)** transitchicago.com/hrbenefits (web) benefits@transitchicago.com (email)

8

9

#### Check the box next to the dependents you want to cover, then click "Next"

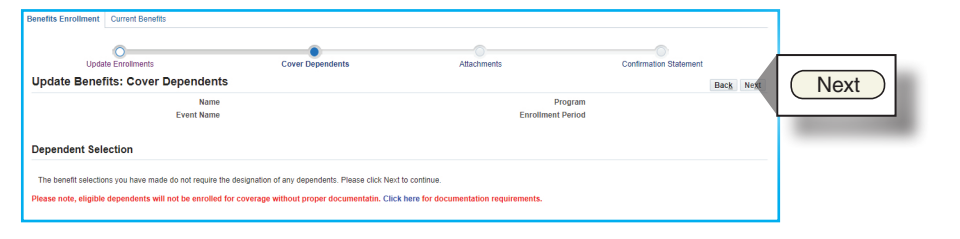

## To upload dependent documentation, click "Add Attachment", Browse to locate saved document, then click "Apply". VERIFY ATTACHMENT AT BOTTOM OF SCREEN, then click "Next"

| Lodele Errolments                                                                                                    | Cover Decendents                  | Allachments  | Confirmation Statement |                                                                                                    |
|----------------------------------------------------------------------------------------------------|-----------------------------------|--------------|------------------------|----------------------------------------------------------------------------------------------------|
| Attachments                                                                                                    |                                   |              |                        | Int Nort                                                                                                    |
|                                                                                                    | Name                              |              | Program                | IVEX                                                                                                    |
| Ew                                                                                                    | vent Name                         | Enrollme     | nt Period              |                                                                                                    |
| A Person Enrollments                                                                                                    |                                   |              |                        | and the second second se |
| 2 C                                                                                                    |                                   |              |                        |                                                                                                    |
| Details Plan and Option                                                                                                    |                                   | Suspend Flag |                        |                                                                                                    |
| No results found.                                                                                                    |                                   |              |                        |                                                                                                    |
|                                                                                                    |                                   |              |                        |                                                                                                    |
| A Dependent Certifications                                                                                                    |                                   |              |                        |                                                                                                    |
| t a                                                                                                    |                                   |              |                        |                                                                                                    |
| No results found.                                                                                                    |                                   |              |                        |                                                                                                    |
| A Beneficiary Certifications                                                                                                    |                                   |              |                        |                                                                                                    |
| M 2 R 8 - R                                                                                                    |                                   |              |                        |                                                                                                    |
| III 2 → Q + III<br>Details Plan and Option                                                                                                    |                                   |              |                        |                                                                                                    |
| 22 2 0 0  ▼  ■<br>Details Plan and Option<br>No results found.                                                                                                    |                                   |              |                        |                                                                                                    |
| 201 Co Co O Co Co Co Co Co Co Co Co Co Co Co Co Co                                                                                                    |                                   |              |                        |                                                                                                    |
| Oreals Plan and Option No result found.  Attachments                                                                                                    |                                   |              |                        |                                                                                                    |
| 22 2 2 2 2 2 2 2 2 2 2 2 2 2 2 2 2 2 2                                                                                                     |                                   |              |                        |                                                                                                    |
| tt ∞ G & + M<br>Defails Plea and Option<br>No routs tourd<br>∡ Attachments                                                                                                    |                                   |              |                        |                                                                                                    |
| tic or R ⊕ + B<br>Details (Piese and Option<br>In reach food.<br>⊿ Attachments                                                                                                    |                                   |              |                        |                                                                                                    |
| 2 C = 7 G → 10<br>Details Please of Option<br>No results fund                                                                                                    |                                   |              |                        |                                                                                                    |
| to the first of the term of the term of term of term                                                                                                    |                                   |              |                        |                                                                                                    |
|                                                                                                    |                                   |              |                        |                                                                                                    |
| 2 3 3 4 10   Details   Please of Option   to results function   Attachments                                                                                                    |                                   |              |                        |                                                                                                    |
| 2 2 7 0 10 0 10<br>Danks, Piese and Option<br>No results fund<br>▲ Attachments<br>Search<br>Net Robert Search Carlos<br>→ Denvirtiene Search Carlos<br>→ Denvirtiene Search Ca | Dy LastUpdated Usage Update Dobas |              |                        |                                                                                                    |

10

#### Review your new elections and dependent information

|                                                                                                    |                                                                                            |                                               |                                                             |                                                  |                     | Finish                    |
|----------------------------------------------------------------------------------------------------|--------------------------------------------------------------------------------------------|-----------------------------------------------|-------------------------------------------------------------|--------------------------------------------------|---------------------|---------------------------|
| 0-                                                                                                    |                                                                                            |                                               | · · · · · · · · · · · · · · · · · · ·                       |                                                  |                     | Finish                    |
| Update Enrolmen                                                                                                    | a                                                                                          | Cover De                                      | pendents Atlachments                                        |                                                  | Confirmation Statem |                           |
| Confirmation                                                                                                    |                                                                                            |                                               |                                                             |                                                  |                     |                           |
| Your changes have been saved. To make a                                                                                                    | dditional changes, return to the Ove                                                       | inview page and repeat the process. Please pr | int this page for your records.                             |                                                  |                     |                           |
| Confirmation Statement                                                                                                    |                                                                                            |                                               |                                                             |                                                  |                     | Back Press Printable Page |
|                                                                                                    | Ne                                                                                         | ame                                           |                                                             | Proj                                             | gran                |                           |
|                                                                                                    | Event Na                                                                                   | ame                                           |                                                             | Enrollment Pr                                    | beine               |                           |
| Congratulations!                                                                                                    | 6                                                                                          |                                               |                                                             |                                                  |                     |                           |
| hanges, return to the Overview page                                                                                                    | and repeat the process. Ple                                                                | ase print a copy of the confirmation          | page for your records.                                      |                                                  |                     |                           |
| OR ANY QUESTIONS REGARDING TO                                                                                                    | OR BENEFIT PLANS CALL:                                                                     |                                               |                                                             |                                                  |                     |                           |
| (511) 001-0023 (1010-5                                                                                                    |                                                                                            |                                               |                                                             |                                                  |                     |                           |
|                                                                                                    | ERVICE CALL:                                                                               |                                               |                                                             |                                                  |                     |                           |
| FOR TECHNICAL ISSUES WITH SELF-S                                                                                                    |                                                                                            |                                               |                                                             |                                                  |                     |                           |
| FOR TECHNICAL ISSUES WITH SELF-S<br>(312) 681 2225; press 4                                                                                                    |                                                                                            |                                               |                                                             |                                                  |                     |                           |
| FOR TECHNICAL ISSUES WITH SELF-S<br>(312) 681-2225; press 4                                                                                                    |                                                                                            |                                               |                                                             |                                                  |                     |                           |
| FOR TECHNICAL ISSUES WITH SELF-S<br>(312) 681-2225; press 4<br>Benefit Selections                                                                                                    |                                                                                            |                                               |                                                             |                                                  |                     |                           |
| FOR TECHNICAL ISSUES WITH SELF-S<br>(312) 681 2225; press 4<br>Benefit Selections                                                                                                    |                                                                                            |                                               |                                                             |                                                  |                     |                           |
| for TECHNICAL ISSUES WITH SELF-S<br>C13) 681 2225; press 4<br>Benefit Selections<br>減 2 15 会 - 国                                                                                                    |                                                                                            |                                               |                                                             |                                                  |                     |                           |
| FOR TECHNICAL ISSUES WITH SELF-S<br>(212) 681-2222, press 4<br>Benefit Selections<br>M C IS 중 구 표<br>Plan                                                                                                | Option C                                                                                   | overage Coverage Start Date                   | Pre Tax Cost (does not include cost for suspended coverage) | FSA Pre Tax Cost                                 |                     |                           |
| Por TECHNICAL ISSUES WITH SELF-S<br>(112) 681 2222; press 4<br>Benefit Selections<br>)( 오 : 더 승 구 표<br>Plan<br>Metcal - Cipa                                                                             | Option C<br>Single (90%-70%)                                                               | overage Coverage Start Date                   | Pre Tax Cost (does not include cost for suspended coverage) | FSA Pre Tax Cost<br>0.00                         |                     |                           |
| GRI TECHNICAL ISSUES WITH SELF-S<br>(212) [83:222; press 4<br>Benefit Selections<br>2일 중 전 중 수 표<br>Plan<br>Medical-Cogns<br>Defail-Human Defail FPD                                                     | Option C<br>Single (90%-70%)<br>Single                                                     | toverage Coverage Start Date                  | Pre Tax Cott (does not include cott for suspended coverage) | FSA Pro Tax Cost<br>0.00<br>0.00                 |                     |                           |
| 이제 TECHNICAL ISSUES WITH SELF-S<br>(71) EM 2221; press 4<br>Benefit Selections<br>것은 값 [아 중 구 표]<br>Plan<br>Motical - Coprol<br>Destal - Marcas Dentel PPO<br>Life Insurance - React Life Ac Of Jain Fit | Option C<br>Single (00%-70%)<br>Single<br>Annual Salary x1                                 | overage Coverage Start Date                   | Pre Tas Cost (does not include cost for surported coverage) | FSA Pro Tax Cost<br>0.00<br>0.00<br>0.00         |                     |                           |
| Por TCONICAL ISSUES WITH SELF-S<br>DOJ 61-222; pres 4<br>Benefit Selections                                                                                                    | Option     C       Single (001-70%)     Single       Annail Salary x1     Annail Salary x1 | overage Coverage Start Date                   | Pre Tae Cost (does not include cost for suspended coverage) | FSA Pre Tax Cost<br>0.00<br>0.00<br>0.00<br>0.00 |                     |                           |

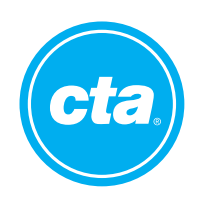